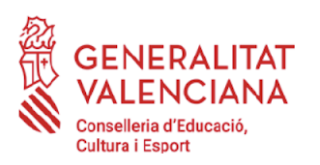

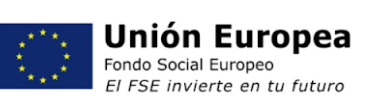

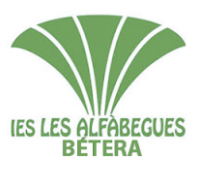

## ALUMNAT IES LES ALFÀBEGUES CICLES FORMATIUS

Estimades famílies i alumnat, aquestes son les instruccions del procediment telemàtic de matrícula per al curs 2021-22:

- 1. Documentació necessària:
  - **1 foto actual de tamany carnet de l'alumne/a**, amb bona resolució per utilitzar-la al carnet escolar.
  - **1 foto del document d'identitat de l'alumne/a** per ambdues cares (Sols l'alumnat que ja disposa de DNI).
  - 1 foto del document d'identitat dels representants legals per ambdues cares.
  - L'alumnat menor de 28 anys:
    - Justificant de la transferència bancària o ingrés d'1,12 € de pagament de l'<u>assegurança escolar</u> (en format pdf o jpg) realitzada al següent compte bancari de l'IES Les Alfàbegues indicant en el concepte el nom de l'alumne/a.

## BANKIA ES32 2038 9042 1364 0000 0369 Titular: IES Les Alfàbegues

- 2. Accediu a l'enllaç: https://portal.edu.gva.es/ieslesalfabegues/2021/06/21/matricula-curs-2021-2022/
- 3. Seleccioneu l'opció: "Enllaç al procés de matrícula"
- 4. En la primera pantalla heu de confirmar els següents aspectes:
  - Haver llegit aquestes instruccions de matrícula i haver preparat la documentació necessària
  - Ser coneixedors dels termes de protecció de dades: https://portal.edu.gva.es/ieslesalfabegues/normativa-centre/
  - Ser coneixedors del Reglament de règim intern del centre: https://portal.edu.gva.es/ieslesalfabegues/normativa-centre/
- 5. En la segona pantalla, la plataforma us indicarà que heu d'introduir el NIA i un codi d'accés.
  - NIA: el podeu consultar al butlletí de notes, o a ITACA web familia.
  - Codi d'accés: són les dues primeres lletres del primer cognom de l'alumne seguides per la data de naixement amb 8 xifres (només els números). Per exemple si el primer cognom de l'alumne és López i la data de naixement 21/01/2005, el codi serà LO21012005

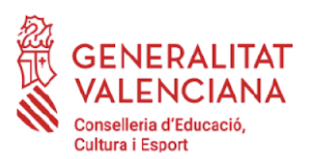

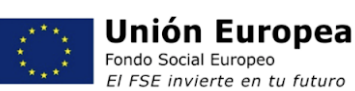

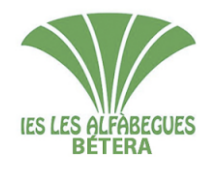

IES LES ALFÀBEGUES C/ Mariana de San Simeón, s/n 46117- Bétera (València) 961606970 - <u>46017882@gva.es</u> www.ieslesalfabegues.es

- 6. Completeu les informacions que us demanem:
  - Comproveu que el nom i cognoms de l'alumne són correctes així com el curs en què l'esteu matriculant.
  - Indiqueu un telèfon de contacte.
  - Indiqueu una adreça de correu electrònic on rebreu la confirmació de la matrícula.
  - Indiqueu el número de SIP.
  - Indiqueu una adreça de **correu electrònic del pare i mare** per a donar-vos d'alta en ITACA web familia
  - **Conviuen els tutors/res legals?** Indiqueu si conviuen o no. I si hi ha limitació de la patria potestad. (Sols l'alumnat menor d'edat)
  - **AMPA.** Si vos interessa pertànyer a l'AMPA marqueu la casella corresponent. Al correu de confirmació de la matrícula rebreu un carta de l'AMPA amb instruccions de com fer l'inscripció. A més facilitarem a l'AMPA el vostre correu electrònic.
  - Atenció sanitària específica. Marqueu la casella sols si l'alumne/a necessita atenció sanitària en el centre perquè presenta problemes de salut crònica que puguen requerir atenció sanitària d'urgència o administració de medicaments durant la seua estada al centre (asma, alèrgies, epilèpsia, diabetis, etc).
  - Autorització de publicació d'imatges. Marqueu si autoritzeu al centre a publicar imatges de l'alumne/a, realitzades en activitats lectives, complementàries i extraescolars, amb ús pedagògic/escolar i no comercial.
  - Repetisc curs: si sou repetidors marqueu aquesta casella.
  - **FP Dual**: marqueu aquesta casella l'alumnat de GS de Administració i Finances interessant en aquesta modalitat.
  - Adjunteu una foto de carnet, actual, nítida i amb bona resolució.
  - Adjunteu el justificant de pagament de l'assegurança escolar.
- 7. Quan hagueu acabat d'omplir la informació, pulseu el botó ENVIAR.
- 8. Veureu en pantalla un missatge de confirmació de l'enviament de la informació.
- 9. Rebreu un correu electrònic de confirmació de la matrícula amb una carta de presentació de l'AMPA adjunta, i l'Annex I si heu marcat la casella de sol·licitud de transport. No contesteu a aquest correu electrònic. Si teniu qualsevol qüestió relacionada amb la matrícula heu d'escriure un correu electrònic a secretaria@ieslesalfabegues.es

Si per qualsevol raó, envieu més d'una matrícula per al mateix alumne/a, sols tindrem en compte l'última matrícula enviada.

Qualsevol dubte respecte al procediment de matrícula podeu consultar-lo en secretaria@ieslesalfabegues.es

Salutacions.

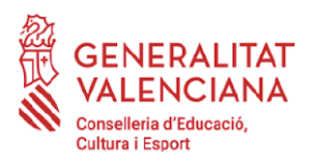

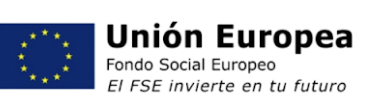

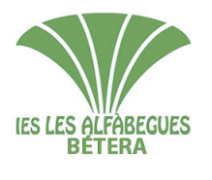

## IES LES ALFÀBEGUES

C/ Mariana de San Simeón, s/n 46117- Bétera (València) 961606970 - <u>46017882@gva.es</u> www.ieslesalfabegues.es